# Discimus Studiebewijzen Secundair

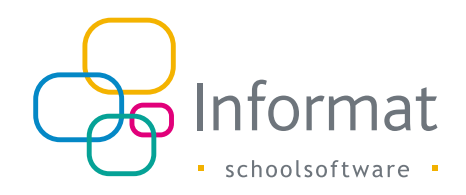

## Versturen van de studiebewijzen naar Discimus

Het doorsturen van de studiebewijzen naar Discimus gebeurt via het *menu-item* > 'Discimus' > 'Studiebewijzen' > 'Doorsturen'.

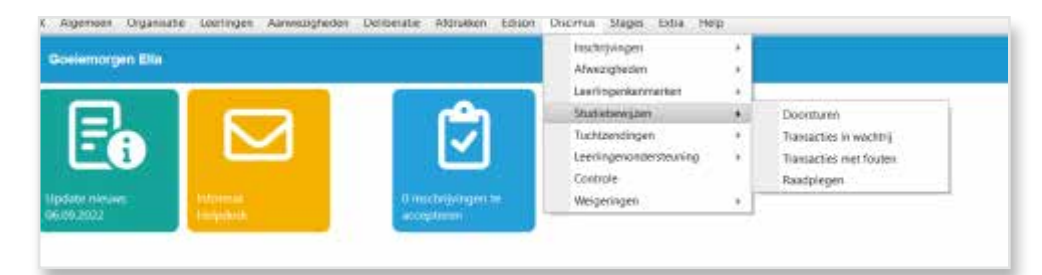

Op deze pagina worden in een **overzichtstabel** alle studiebewijzen vermeld die op dat moment gekoppeld zijn aan leerlingen van de school waarvoor je bent ingelogd.

| Verstuur selectie (per                                                                                                    | V Varsharz unistile (genanne en hus studisbenu]zen) naar diacimus. |               |           |          |       |                                                               |                  |                        |  |  |  |  |  |
|----------------------------------------------------------------------------------------------------|--------------------------------------------------------------------|---------------|-----------|----------|-------|---------------------------------------------------------------|------------------|------------------------|--|--|--|--|--|
| D coor met de groene vink te bevestigen worden onderstaande studiebewijsen naar Diciomus gestuurd. Er kan eventueel gefikterd worden op de kolomitiek door een waarde in te vullen. Een studiebewijs kan ten voegste 10 dagen vider de uiteikingsdatum doorgestaard worden. |                                                                    |               |           |          |       |                                                               |                  |                        |  |  |  |  |  |
| Jinochylylogen zonder studiebenijzen ook weergeven.                                                                                                    |                                                                    |               |           |          |       |                                                               |                  |                        |  |  |  |  |  |
| Skep kolom nøar hier om te groeperen op deze kolom                                                                                                    |                                                                    |               |           |          |       |                                                               |                  |                        |  |  |  |  |  |
| XIIk op het groene vinde om de geselecteerde leerlingen hun studiebenijzen te versturen naar Dischmut.                                                                                                    |                                                                    |               |           |          |       |                                                               |                  |                        |  |  |  |  |  |
| Leeding                                                                                                    | Afdelingsjaar                                                      | Vestiging     | Einddatum | Leerjaar | Graad | Soort bewijs                                                  | Uitreikingsdatum | Uitgestelde beslissing |  |  |  |  |  |
|                                                                                                    |                                                                    | Y             | TH V      | <b>V</b> | Y     | X                                                             | T T              | · · · · · ·            |  |  |  |  |  |
| Conlle Birger                                                                                                    | 4º jaar Plant, dier en milieu<br>BSD                               | vestiging2228 |           | 2        | 2     | Oriënteringsattest A                                          | 30.05.2017       |                        |  |  |  |  |  |
| Conlle Birger                                                                                                    | 4º jaar Plant, dier en milieu<br>BSD                               | vestiging2228 |           | 2        | 2     | Getuigschrift van de tweede graad van het secundair onderwijs | 30.05.2017       |                        |  |  |  |  |  |
| Abard Mathias                                                                                                    | 6° jaar Natuur- en<br>groentechnische<br>wetenschappen TSO         | vestiging2228 |           | 2        | 3     | Oriënteringsattest C                                          | 30.06.2017       |                        |  |  |  |  |  |
| Abere Mathias                                                                                                    | 3* jaar Plant, dier- en<br>milieutechnieken TSD                    | vestiging2228 |           | 1        | 2     | Oriënteringsattest A                                          | 30.06.2017       |                        |  |  |  |  |  |
| Abedt Indra                                                                                                    | 4º jaar Plant, dier en milieu<br>BSO                               | vestiging2228 |           | 2        | 2     | Orienteringsattest A                                          | 30.06.2017       | Ja                     |  |  |  |  |  |
| Abedt Indra                                                                                                    | 4º jaar Plant, dier en milieu<br>BSD                               | vestiging2228 |           | 2        | 2     | Getuigschrift van de tweede graad van het secundair onderwijs | 30.05.2017       | Ja                     |  |  |  |  |  |
|                                                                                                    |                                                                    |               |           |          |       |                                                               |                  |                        |  |  |  |  |  |

### Er kan **gefilterd** worden.

Dit kan van nut zijn om in bepaalde situaties slechts een beperkte selectie studiebewijzen te versturen naar Discimus.

Bv. Énkel studiebewijzen met uitreikingsdatum 31 januari (HBO/Se-n-Se) of énkel studiebewijzen uitgereikt in tweede zit.

Het is immers steeds de <u>gefilterde</u> lijst die verstuurd wordt wanneer je op de groene vink klikt.

| a line he he re | tractioners in the later                                                                                                    | 1              |      | 1         |     |          |                            |     |                                                                                                    |                  |
|-----------------|----------------------------------------------------------------------------------------------------|----------------|------|-----------|-----|----------|----------------------------|-----|----------------------------------------------------------------------------------------------------|------------------|
|                 |                                                                                                    |                |      |           |     |          |                            |     |                                                                                                    |                  |
| -               | manage.                                                                                                    | ALL CARGES ALL | 1000 | Section 1 | -   | COMPLEX. | (hereinen)                 | 111 | Theory of the local division of the local division of the local di | the second party |
|                 | -                                                                                                    | - 2            | 14   | 10. mil   |     | 1. 141   | 1000                       | 14  | 12 MARCO                                                                                                    |                  |
| Mar Malline     | The American State                                                                                                    |                |      |           | 1.0 | (0.)     | Spinis or strate treng     |     | Seator 1                                                                                                    |                  |
| hardwine .      | d' par bring to be to                                                                                                    |                |      |           | 0.0 | - (# C   | Real and American American |     |                                                                                                    |                  |
| And Street .    | di partempi inter-                                                                                                    | and page 14    |      |           | 4.1 | 4        | Description of the second  |     | mani                                                                                                    |                  |
| ford Franke     | Providencial and a second second seco | -1/1/17        |      |           |     |          | Derivation and the second  |     | 1000                                                                                                    |                  |

Door op de **groene vink** te klikken worden alle in de tabel getoonde studiebewijzen in de wachtrij van Discimus gezet. In principe doe je dit nadat de volledige deliberatie van de school is afgerond.

**Merk op:** een studiebewijs mag ten vroegste 10 (kalender)dagen vóór de eigenlijke uitreikingsdatum worden doorgestuurd!

| Klik selectie (pe                                                                                                    | Content Carlos Content Carlos Section Content Content |               |                                                                                                    |          |       |                                                               |                  |                        |  |  |  |  |
|----------------------------------------------------------------------------------------------------|----------------------------------------------------------------------------------------------------|---------------|----------------------------------------------------------------------------------------------------|----------|-------|---------------------------------------------------------------|------------------|------------------------|--|--|--|--|
| Docr Net de groene vink te bevestigen worden onderstaande studiebewijzen naar Discimus gestuurd. Er kan eventueel gelitterd worden op de kolomitels door een waarde in te vullen. Een studiebewijs kan ten vroegste 10 dagen vór de uitrekingsdatum doorgestuurd worden. |                                                                                                    |               |                                                                                                    |          |       |                                                               |                  |                        |  |  |  |  |
| Inchrijkingen zonder studiebewijzen ook weergeven.                                                                                                    |                                                                                                    |               |                                                                                                    |          |       |                                                               |                  |                        |  |  |  |  |
| Jeep kolom naar hier om te groeperen op deze kolom                                                                                                    |                                                                                                    |               |                                                                                                    |          |       |                                                               |                  |                        |  |  |  |  |
| Klik op het groene vinkje om de gezelecterde leerlingen hun studiebenijzen te versturen noor Discimus. 🗵                                                                                                    |                                                                                                    |               |                                                                                                    |          |       |                                                               |                  |                        |  |  |  |  |
| Leerling                                                                                                    | Afdelingsjaar                                                                                                    | Vestiging     | Einddatum                                                                                                    | Leerjaar | Graad | Soort bewijs                                                  | Uitreikingsdatum | Uitgestelde beslissing |  |  |  |  |
|                                                                                                    |                                                                                                    | Y             | The second second secon | Y        | Y     | Y                                                             | THE T            | · · ·                  |  |  |  |  |
| Conile Birger                                                                                                    | 4° jaar Plant, dier en milieu<br>BSO                                                                                                    | vestiging2228 |                                                                                                    | 2        | 2     | Orienteringsattest A                                          | 30.06.2017       |                        |  |  |  |  |
| Conile Birger                                                                                                    | 4° jaar Plant, dier en milieu<br>BSO                                                                                                    | vestiging2228 |                                                                                                    | 2        | 2     | Getuigschrift van de tweede graad van het secundair onderwijs | 30.06.2017       |                        |  |  |  |  |
| Abard Mathias                                                                                                    | 6° jaar Natuur- en<br>groentechnische<br>wetenschappen TSO                                                                                                    | vestiging2228 |                                                                                                    | 2        | 3     | Oriënteringsattest C                                          | 30.06.2017       |                        |  |  |  |  |
| Abere Mathias                                                                                                    | 3* jaar Plant, dier- en<br>milieutechnieken TSD                                                                                                    | vestiging2228 |                                                                                                    | 1        | 2     | Oriënteringsattest A                                          | 30.06.2017       |                        |  |  |  |  |
| Abedt Indra                                                                                                    | 4° jaar Plant, dier en milieu<br>BSO                                                                                                    | vestiging2228 |                                                                                                    | 2        | 2     | Oriënteringsattest A                                          | 30.06.2017       | Ja                     |  |  |  |  |
| Abedt Indra                                                                                                    | 4° jaar Plant, dier en milieu<br>BSO                                                                                                    | vestiging2228 |                                                                                                    | 2        | 2     | Getuigschrift van de tweede graad van het secundair onderwijs | 30.06.2017       | Ja                     |  |  |  |  |
| Abhys Birger                                                                                                    | 5° jaar Dier- en<br>landbouwtechnische                                                                                                    | vestiging2228 |                                                                                                    | 1        | 3     | Orienteringsattest A                                          | 30.06.2017       |                        |  |  |  |  |

De wachtrij kan je raadplegen via het *menu-item 'Discimus'* > 'Studiebewijzen' > 'Transacties in wachtrij'. Transacties in deze wachtrij worden om de 30 minuten <u>automatisch</u> doorgestuurd naar Discimus.

| 🖀 Vernie | euwen 🄰 | 🔾 alle foutieve transacties terug in wacht z | etten         |                   |                     |
|----------|---------|----------------------------------------------|---------------|-------------------|---------------------|
|          |         | Leerling                                     | Vestiging     | Gebruikersnaam    | Datum wachtrij      |
|          |         |                                              |               | Y                 | T III               |
| -        | 7       | Bloemndt Brigitte                            | vestiging2228 | beheerder@test.be | 09.12.2016 14:46:11 |
| ×        |         | Plantroo Geert                               | vestiging2228 | beheerder@test.be | 24.11.2016 13:22:18 |
| -        | ₹       | Abard Mathias                                | vestiging2228 | beheerder@test.be | 14.12.2016 09:07:43 |
|          | 7       | Sammin Lindsey                               | vestiging2228 | beheerder@test.be | 09.12.2016 14:46:01 |
|          | =       | Consyn Birger                                | vestiging2228 | beheerder@test.be | 09.12.2016 14:46:10 |
|          | =       | Abcic Kim                                    | vestiging2228 | beheerder@test.be | 05.12.2016 09:04:17 |
| ×        |         | Akman Nick                                   | vestiging2228 | beheerder@test.be | 13.12.2016 16:51:36 |

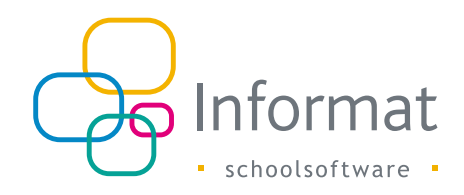

Fouten worden eveneens in deze tabel weergegeven en aangeduid met 🔀 . Dit kunnen zowel fouten zijn die door Informat werden gedetecteerd als fouten die door Discimus naar Informat werden teruggestuurd.

Deze fouten moeten door de gebruiker worden verbeterd. Studiebewijzen met fouten worden uiteraard niet (opnieuw) verstuurd naar Discimus. Deze blijven in de wachtrij staan totdat je de fout hebt verbeterd.

Verbeterde fouten worden automatisch terug doorgestuurd naar Discimus, net als aanpassingen in het deliberatiescherm voor leerlingen van wie de studiebewijzen reeds geregistreerd werden in Discimus (bv. bij aanpassing van het oriënteringsattest of de clausulering).

Uiteindelijk moet deze **wachtrij** volledig leeg zijn. Er mogen enerzijds geen fouten meer zijn, anderzijds ook geen leerlingen met een  $\longrightarrow$  . De blauwe pijl geeft immers aan dat deze lijn nog niet werd verstuurd naar Discimus.

Zoals eerder aangegeven worden studiebewijzen in de wachtrij om de 30 minuten doorgestuurd naar Discimus. Deze 30 minuten-regel kan je omzeilen door te 'pushen'. Dit doe je door op 'te klikken. Indien de leerling verdwijnt uit de lijst heeft Discimus dit perfect verwerkt. Verschijnt er een 🔀 , dan betekent dit dat Discimus een fout heeft teruggestuurd.

Een detail opvragen van deze fout(en) doe je via het *menu-item* > 'Discimus' > 'Studiebewijzen' > 'Transacties met fouten'.

Links worden de leerlingen getoond bij wie fouten zijn gevonden. Door op de leerling te klikken word(t)(en) in het rechtergedeelte van de pagina de fout(en) vermeld.

### Enkele voorbeelden:

| X Algemeen Organisatie Leerlingen Aanwezigheden Delibera | ntie Afdrukken Edison Discimus Stages Extra Help                                                                                                    |
|----------------------------------------------------------|----------------------------------------------------------------------------------------------------|
| Leerlingenlijst                                          | Lijst fouten                                                                                                    |
| 🥵 vernieuw foutenlijst                                   | Type fout                                                                                                    |
| Zoek een leerling                                        | 💫 Dit studiebewis mag enkel doorgestuurd worden als er een inschrijving is voor deze administratieve groep (Studiegetwigschnft 2e leerjaar 3e graad, 2017-06-30, administratieve groep 37085) |
| Leerlingen                                               |                                                                                                    |
| Plantroo Geert (6 8Tb) 🔀                                 |                                                                                                    |
| Akman Nick (2 Bb) 🔀                                      |                                                                                                    |
| Abnon Gerd (5 PTW) 💥                                     |                                                                                                    |
| Bildtte Mathias (3 Ba) 🔀                                 |                                                                                                    |
| Faruyt Indra (4 Ba) 🔀                                    |                                                                                                    |
| Leorlingenlijst                                          | Lijst fouten                                                                                                    |
| 🤹 vernieuw foutenlijst                                   | Type fout                                                                                                    |
| Zoek een leerling                                        | 🕟 In administratieve groep 29202 mag men leerlingen niet clausuleren voor ASO                                                                                                    |
| Leerlingen                                               |                                                                                                    |
| Plantroo Geert (6 BTb)                                   |                                                                                                    |
| Akman Nick (2 Bb)                                        |                                                                                                    |
| Abnon Gerd (5 PTW)                                       |                                                                                                    |
| Bildtte Mathias (3 Ba) 🔀                                 |                                                                                                    |
| Faruyt Indra (4 Ba) 🔀                                    |                                                                                                    |
|                                                          |                                                                                                    |

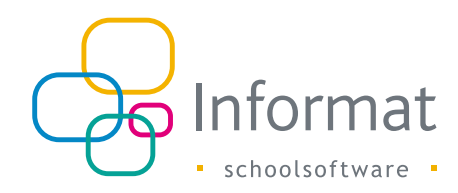

### Extra : Inzoomen op de pagina 'Doorsturen'

Op deze pagina worden in een **overzichtstabel** alle studiebewijzen vermeld die op dat moment **gekoppeld zijn aan leerlingen**.

Van zodra je geklikt hebt op:

- Deliberatie > Voltijds S.O. /BuSO OV4 > Toekennen attesten/studiebewijzen (eerste zit)
- Deliberatie > Modulair > ledereen geslaagd zetten (eerste zittijd)
- Deliberatie > BuSO > ledereen geslaagd zetten
- Deliberatie > Voltijds S.O. /BuSO OV4 > Deliberatie-invoer eerste zittijd

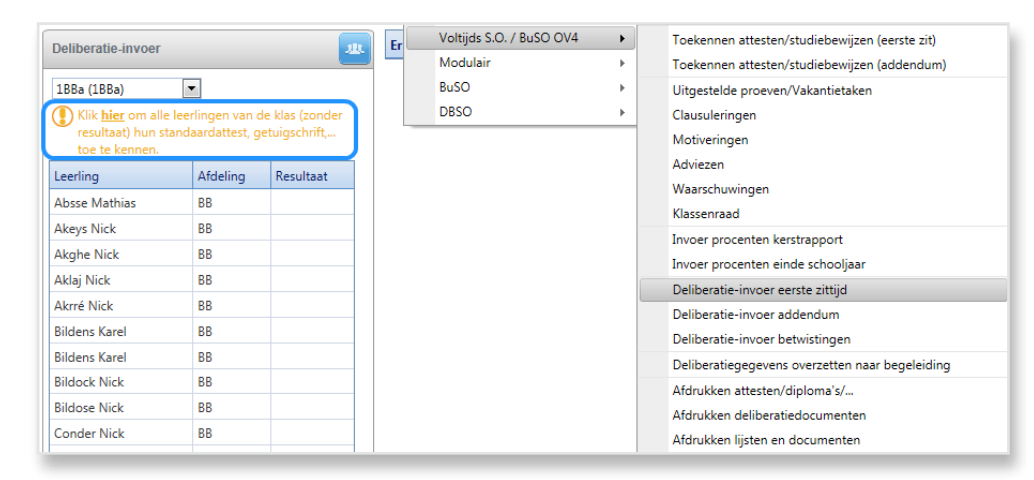

... zullen alle studiebewijzen die een leerling kán behalen gekoppeld worden.

Ook wijzigingen op de <u>deliberatiepagina</u> (bv. een A-attest wijzigen in een C-attest) of wijzigingen op de <u>inschrijvingspagina</u> (bv. einddatum invullen, afdelingsjaar aanpassen, afstudeermoment 7e jaar wijzigen, ...) of op tabblad 'Personalia Extra' - <u>'Getuigschriften'</u> (bv. getuigschrift BO voor leerlingen van 1B, reeds behaalde studiebewijzen voor 7des) worden onmiddellijk zichtbaar in deze **overzichtstabel**. Los van het feit dat je via deze pagina de studiebewijzen doorstuurt is deze pagina ook interessant omdat die op elk moment de huidige toestand toont van de studiebewijzen van **de school waarvoor je bent ingelogd**.

Enkele functionaliteiten kunnen een meerwaarde bieden.

Er kan <u>gesorteerd</u> worden op de kolomtitels door op de kolomtitel te klikken. In onderstaand voorbeeld werd gesorteerd op uitreikingsdatum. De kolomtitel is dan oranje geworden.

| Verstuur selectie (per                                                                                     | V Vershur selectie (personen en hun studiebensijzen) naar discimus. |                                     |                                |                  |                  |                                                                                         |                                               |                        |  |  |  |  |
|----------------------------------------------------------------------------------------------------|---------------------------------------------------------------------|-------------------------------------|--------------------------------|------------------|------------------|-----------------------------------------------------------------------------------------|-----------------------------------------------|------------------------|--|--|--|--|
| Door met de groene vin                                                                                     | k te bevestigen worden onder                                        | rstaande studiebewijzen naar Discir | nus gestuurd. Er kan eventueel | gefilterd worden | op de kolomtitek | s door een waarde in te vullen. Een studiebewijs kan ten vroegste 10 dagen vóór de uitn | sikingsdi <mark>rian ing</mark> gestuurd word | len.                   |  |  |  |  |
| 🗄 Inschrijvingen zonder studie                                                                             | bewijzen ook weergeven.                                             |                                     |                                |                  |                  |                                                                                         |                                               |                        |  |  |  |  |
| Steep kolom maar hier om te groeperen op deze kolom                                                        |                                                                     |                                     |                                |                  |                  |                                                                                         |                                               |                        |  |  |  |  |
| Kilk op het groene vielelje om de geselecterede kerlingen hun studiebenijten te versturen naar Dischmus. 🖸 |                                                                     |                                     |                                |                  |                  |                                                                                         |                                               |                        |  |  |  |  |
| Leerling                                                                                                   | Afdelingsjaar                                                       | Vestiging                           | Einddatum                      | Leerjaar         | Graad            | Soort bewijs                                                                            | Uitreikingsdatum 🔹                            | Uitgestelde beslissing |  |  |  |  |
|                                                                                                    |                                                                     | 4                                   | E Y                            | 7                | <b>V</b>         | Y                                                                                       | E Y                                           | · · · · ·              |  |  |  |  |
| Vermaut Sense                                                                                              | 7° jaar sense                                                       | vestiging2228                       |                                | 3                | 3                | Certificaat van een opleiding secundain-na-secundair                                    | 31.01.2017                                    |                        |  |  |  |  |
| Conlle Birger                                                                                              | 4° jaar Plant, dier en milieu<br>BSO                                | vestiging2228                       |                                | 2                | 2                | Orienteringsattest A                                                                    | 30.06.2017                                    |                        |  |  |  |  |
| Corille Birger                                                                                             | 4° jaar Plant, dier en milieu<br>BSD                                | vestiging2228                       |                                | 2                | 2                | Getuigschrift van de tweede graad van het secundair onderwijs                           | 30.06.2017                                    |                        |  |  |  |  |
| Aberd Mathias                                                                                              | 6° jaar Natuur- en<br>groentechnische<br>wetenschappen TSD          | vestiging2228                       |                                | 2                | 3                | Oriënteringsattest C                                                                    | 30.06.2017                                    |                        |  |  |  |  |
| Abere Mathias                                                                                              | 3° jaar Plant, dier- en<br>milieutechnieken TSO                     | vestiging2228                       |                                | 1                | 2                | Oriënteringsattest A                                                                    | 30.06.2017                                    |                        |  |  |  |  |
| Abedt Indra                                                                                                | 4° jaar Plant, dier en milieu<br>BSO                                | vestiging2228                       |                                | 2                | 2                | Oriënteringsattest A                                                                    | 30.06.2017                                    | Ja                     |  |  |  |  |

### Er kan geëxporteerd worden naar Excel.

| Verstuur selectie (per                                                                                      | sonen en hun studiebewijzen) r                             | aaar discimus.                     |                                |                  |                  |                                                                                          |                               |                        |  |  |  |  |  |
|----------------------------------------------------------------------------------------------------|------------------------------------------------------------|------------------------------------|--------------------------------|------------------|------------------|------------------------------------------------------------------------------------------|-------------------------------|------------------------|--|--|--|--|--|
| Door met de groene vin                                                                                      | k te bevestigen worden onder                               | staande studiebewijzen naar Discin | nus gestuurd. Er kan eventueel | gefilterd worden | op de kolomtitel | s door een waarde in te vullen. Een studiebewijs kan ten vroegste 10 dagen vóór de uitre | ikingsdatum doorgestuurd word | en.                    |  |  |  |  |  |
| 🗐 Inschrijvingen zonder studiel                                                                             | Elnschrijvingen zonder tudiebenijzen ook wergeven.         |                                    |                                |                  |                  |                                                                                          |                               |                        |  |  |  |  |  |
| Steep kolom naar hier om te groeperen op deze kolom                                                         |                                                            |                                    |                                |                  |                  |                                                                                          |                               |                        |  |  |  |  |  |
| Klik op het groene vinige om de geselecteerde leerlingen hun studiebewijzen te versturen naar Discimus. 🗵 🤇 |                                                            |                                    |                                |                  |                  |                                                                                          |                               |                        |  |  |  |  |  |
| Leerling                                                                                                    | Afdelingsjaar                                              | Vestiging                          | Einddatum                      | Leerjaar         | Graad            | Soort bewijs                                                                             | Uitreikingsdatum 🔺            | Uitgestelde beslissing |  |  |  |  |  |
|                                                                                                    |                                                            | Y                                  | T T                            | <b>X</b>         | V V              | Y                                                                                        | T T                           | •                      |  |  |  |  |  |
| Vermaut Sense                                                                                               | 7* jaar sense                                              | vestiging2228                      |                                | 3                | 3                | Certificaat van een opleiding secundair-na-secundair                                     | 31.01.2017                    |                        |  |  |  |  |  |
| Conlle Birger                                                                                               | 4° jaar Plant, dier en milieu<br>BSO                       | vestiging2228                      |                                | 2                | 2                | Oriënteringsattest A                                                                     | 30.06.2017                    |                        |  |  |  |  |  |
| Conlle Birger                                                                                               | 4ª jaar Plant, dier en milieu<br>BSO                       | vestiging2228                      |                                | 2                | 2                | Getuigschrift van de tweede graad van het secundair onderwijs                            | 30.06.2017                    |                        |  |  |  |  |  |
| Abard Mathias                                                                                               | 6° jøar Natuur- en<br>groentechnische<br>weterschappen TSO | vestiging2228                      |                                | 2                | 3                | Oriënteringsattest C                                                                     | 30.06.2017                    |                        |  |  |  |  |  |

#### Er kan gefilterd worden.

Dit kan van nut zijn om in bepaalde situaties slechts een beperkte selectie studiebewijzen te versturen naar Discimus. Bv. énkel studiebewijzen met uitreikingsdatum 31 januari (HBO/Se-n-Se) of énkel studiebewijzen uitgereikt in tweede zit. Het is immers steeds de <u>gefilterde</u> lijst die verstuurd wordt wanneer je op het groene vinkje klikt.

| Verstuur selectie (per                                                                                                    | 🖌 Verstur selecti (persone en han studiebenijers) aar diolmus. |               |           |          |       |                                 |                    |                        |  |  |  |
|----------------------------------------------------------------------------------------------------|----------------------------------------------------------------|---------------|-----------|----------|-------|---------------------------------|--------------------|------------------------|--|--|--|
| Docor met de groene vink te bevestigen worden onderstaande studiebewigten naar Discinus gestuurd. Et kan eventweel gefilterd worden op de kolonitikel door een waarde in te vuller. Een studiebewigt kan ten voagste 10 dagen vidr de uitmitingsdakum doorgestuurd worden. |                                                                |               |           |          |       |                                 |                    |                        |  |  |  |
| Skep kolom nær hier om te grosperen op deze kolom                                                                                                    |                                                                |               |           |          |       |                                 |                    |                        |  |  |  |
| Xilk op het greene vinkje om de geselecterede levelingen hun studiebeviljeret te versturet noor Dicinuus.                                                                                                    |                                                                |               |           |          |       |                                 |                    |                        |  |  |  |
| Leerling                                                                                                    | Afdelingsjaar                                                  | Vestiging     | Einddatum | Leerjaar | Graad | Soort bewijs                    | Uitreikingsdatum 👻 | Uitgestelde beslissing |  |  |  |
|                                                                                                    |                                                                | Y             | T T       | Y        | 7     | diploma T                       | T T                |                        |  |  |  |
| Abjns Mathieu                                                                                                    | 6° jaar Biotechnische<br>wetenschappen TSO                     | vestiging2228 |           | 2        | 3     | Diploma van secundair onderwijs | 30.06.2017         |                        |  |  |  |
| Saert Nadine                                                                                                    | 6° jaar Biotechnische<br>wetenschappen TSO                     | vestiging2228 |           | 2        | 3     | Diploma van secundair onderwijs | 30.06.2017         |                        |  |  |  |
| Plaeys Thomas                                                                                                    | 6° jaar Biotechnische<br>wetenschappen TSO                     | vestiging2228 |           | 2        | 3     | Diploma van secundair onderwijs | 30.06.2017         |                        |  |  |  |
| Akock Thomas                                                                                                    | 6° jaar Biotechnische<br>wetenschappen TSO                     | vestiging2228 |           | 2        | 3     | Diploma van secundair onderwijs | 30.06.2017         |                        |  |  |  |

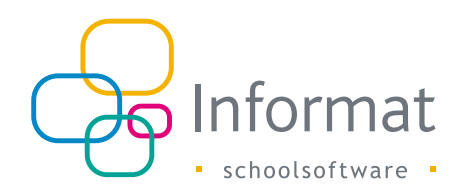

Er kan <u>gegroepeerd</u> worden door één of meerdere kolomtitel(s) te slepen naar de bovenste lijn van de tabel. Bv. om aantallen te krijgen per studiebewijs.

| ۷  | V verstuur serectie (personen en nun studerbewigzen) naar discinius.                                    |                                              |                                      |                               |                  |                    |                                                                                          |                  |                        |  |  |  |  |
|----|----------------------------------------------------------------------------------------------------|----------------------------------------------|--------------------------------------|-------------------------------|------------------|--------------------|------------------------------------------------------------------------------------------|------------------|------------------------|--|--|--|--|
| C  | Door met de groene vink te                                                                              | bevestigen worden onderstaa                  | inde studiebewijzen naar Discimus    | gestuurd. Er kan eventueel ge | filterd worden o | p de kolomtitels o | door een waarde in te vullen.                                                            |                  |                        |  |  |  |  |
| So | Saorbenju 🖌                                                                                             |                                              |                                      |                               |                  |                    |                                                                                          |                  |                        |  |  |  |  |
| KU | tilk op het groene vinkje om de geselecteerde leerlingen han studiebenijzen it Versturer maar Obviann 👘 |                                              |                                      |                               |                  |                    |                                                                                          |                  |                        |  |  |  |  |
|    | Leerling .                                                                                              | Afdelingsjaar                                | Vestiging                            | Einddatum                     | Leerjaar         | Graad              | Soort bewijs                                                                             | Uitreikingsdatum | Uitgestelde beslissing |  |  |  |  |
|    |                                                                                                    |                                              | Y                                    | <b>Y</b>                      | Y                | Y                  | Y                                                                                        | Y III            |                        |  |  |  |  |
| *  | Soort bewijs: Attest van re                                                                             | gelmatige lesbijwoning                       |                                      |                               |                  |                    |                                                                                          |                  |                        |  |  |  |  |
|    | Vermaut HO                                                                                              | 7° jaar HO                                   | vestiging2228                        |                               | 3                | 3                  | Attest van regelmatige lesbijwoning                                                      | 30.06.2017       |                        |  |  |  |  |
|    | Took 1                                                                                                  |                                              |                                      |                               |                  |                    |                                                                                          |                  |                        |  |  |  |  |
| ٠  | Soort bewijs: Attest van re                                                                             | gelmatige lesbijwoning - over                | gaan met tekorten                    |                               |                  |                    |                                                                                          |                  |                        |  |  |  |  |
|    | Bildiem Karel                                                                                           | 1° jaar Eerste leerjaar B                    | vestiging2228                        |                               | 1                | 1                  | Attest van regelmatige lesbijwoning - overgaan met tekorten                              | 30.06.2017       |                        |  |  |  |  |
|    | Plaers Karel                                                                                            | 1° jaar Eerste leerjaar A                    | vestiging2228                        |                               | 1                | 1                  | Attest van regelmatige lesbijvoning - overgaan met tekorten                              | 30.06.2017       |                        |  |  |  |  |
|    | Vantse Geert                                                                                            | 5° jaar Tuinbouw en<br>groenvoorziening BSO  | vestiging2228                        |                               | 1                | 3                  | Attest van regelmatige lesbijwoning - overgaan met tekorten                              | 30.06.2017       |                        |  |  |  |  |
|    | Totaal: 3                                                                                               |                                              |                                      |                               |                  |                    |                                                                                          |                  |                        |  |  |  |  |
| ٣  | Soort bewijs: Attest van re                                                                             | gelmatige lesbijwoning - uitst               | el van deliberatie tot het einde var | n de graad                    |                  |                    |                                                                                          |                  |                        |  |  |  |  |
|    | Plaere Thomas                                                                                           | 5° jaar Tuinbouw en<br>groerwoorziening BSO  | vestiging2228                        |                               | 1                | 3                  | Attest van regelmatige lesbijwoning - uitstel van deliberatie tot het einde van de graad | 30.06.2017       |                        |  |  |  |  |
|    | Totaal: 1                                                                                               |                                              |                                      |                               |                  |                    |                                                                                          |                  |                        |  |  |  |  |
| ×  | Soort bewijs: Attest van re                                                                             | gelmatige lesbijwoning in het                | onthaaljaar                          |                               |                  |                    |                                                                                          |                  |                        |  |  |  |  |
|    | Vermaut OKAN                                                                                            | Onthaaijaar voor<br>anderstalige nieuwkomers | vestiging2228                        | 30.11.2016                    | 1                | 1                  | Attest van regelmatige lesbijwoning in het onthaaljaar                                   | 30.11.2016       |                        |  |  |  |  |
|    | Totaal: 1                                                                                               |                                              |                                      |                               |                  |                    |                                                                                          |                  |                        |  |  |  |  |
| -  | Soort bewijs: Attest van ve                                                                             | rworven bekwaamheden                         |                                      |                               |                  |                    |                                                                                          |                  |                        |  |  |  |  |
| 1  |                                                                                                    |                                              |                                      |                               |                  |                    |                                                                                          |                  |                        |  |  |  |  |

Enkele kolomtitels verder toegelicht.

- **Uitreikingsdatum:** dit is de datum waarop het studiebewijs officieel wordt/werd uitgereikt. In de meeste gevallen is dit 30 juni, maar er zijn daar een aantal uitzonderingen op.
- Uitgestelde beslissing: de waarde van dit veld is "Ja" als de leerling een uitgestelde beslissing gekregen heeft. In afwachting van de tweede zit van de leerling wordt dan het virtuele studiebewijs "Uitstel van beslissing (herexamen/inhaalstage)" doorgestuurd.

Wanneer een leerling een bepaald studiebewijs pas in tweede zit heeft behaald blijft deze waarde ook op "Ja" staan!

| X Algemeen Organizatie Leerlingen Aanwezigheden Delberzite Adfrakten Edison Discimus Szages Esta Help                                                                              |                                                 |               |  |   |   |                                                |            |    |  |  |  |
|----------------------------------------------------------------------------------------------------|-------------------------------------------------|---------------|--|---|---|------------------------------------------------|------------|----|--|--|--|
| Verstaar selectie (personen en han studiebenijzen) naar dincimus.                                                                                                    |                                                 |               |  |   |   |                                                |            |    |  |  |  |
| Door met de groene vink te bevestigen worden onderstaande studiebewigten naar Discimus gestuurd. Er kan eventueel gestiterd worden op de kolomitelis door een waarde in te vullen. |                                                 |               |  |   |   |                                                |            |    |  |  |  |
| Bloemghe Lindsey                                                                                                    | 3° jaar Biotechnische<br>wetenschappen TSD      | vestiging2228 |  | 1 | 2 | Uitstel van beslissing (herexamen/inhaalstage) | 30.06.2017 | Ja |  |  |  |
| Bloemier Indra                                                                                                    | 4° jaar Plant, dier- en<br>milieutechnieken TSO | vestiging2228 |  | 2 | 2 | Oriënteringsattest A                           | 30.06.2017 |    |  |  |  |

 Clausulering: bij leerlingen met een B-attest wordt er een oranje sterretje getoond in de laatste kolom.

| onencengsatestri                                              | 2010012027 |  |  |  |
|---------------------------------------------------------------|------------|--|--|--|
| Getuigschrift van de eerste graad van het secundair onderwijs | 30.06.2017 |  |  |  |
| Oriënteringsattest B                                          | 3030.2017  |  |  |  |
| Getuigschrift van de tweede graad van het secundair onderwijs | 30.06.2017 |  |  |  |
| Oriënteringsattest A                                          | 30.06.2017 |  |  |  |

Door op het sterretje te klikken zie je de clausulering.

| Clausuleringen                                                                                                | × |
|----------------------------------------------------------------------------------------------------|---|
| test7   Alle onderverdelingen KSO behalve 2e leerjaar in de 1e graad Rudolf Steinerpedagogie, 1ste leerjaar B |   |

Voor een uitgebreide beschrijving van de noodzakelijke wijzigingen op onze pagina van de clausulering verwijzen we naar de aparte handleiding.

Opmerking : Uitgestelde beslissingen en clausuleringen zijn niet van toepassing en dus ook niet zichtbaar in de hoofdstructuren 312, 321 (met uitzondering van OV4).

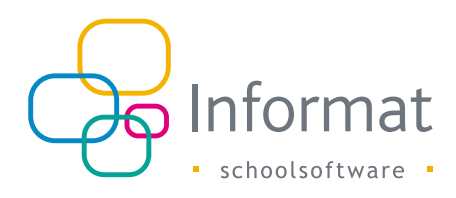

### Raadplegen van de studiebewijzen uit Discimus

Het raadplegen van de studiebewijzen uit Discimus gebeurt via het *menu-item* > 'Discimus' > 'Studiebewijzen' > 'Raadplegen'.

| Coelemangen R              | initatie Lootlingen.<br>Na | Aanakstigheden | Deliberatie | Aldrukken    | Eduan | Distimut<br>Insch<br>Ahwe | Stages<br>njvingen<br>algheden  | Edua               | Heip |   |                                                                 |
|----------------------------|----------------------------|----------------|-------------|--------------|-------|---------------------------|---------------------------------|--------------------|------|---|-----------------------------------------------------------------|
| Ea                         | δ                          | 2              |             | ٢            |       | Studi<br>Tucht<br>Leers   | ebewgzer<br>zendinge<br>ngenosó | n<br>n<br>nyteun i | 9    | • | Doorsturen<br>Transacties in wachttij<br>Transacties met Fouten |
| Update mesma<br>06.09.2022 | Monte-                     |                | 0.00        | chilþingen ( | 6     | Contr<br>Weig             | ole<br>eringen                  |                    |      |   | Raadplegen                                                      |

Veel van de functionaliteiten bij het *doorsturen* gelden ook voor het *raadplegen* van de studiebewijzen: 'groeperen', 'filteren', 'sorteren', 'exporteren naar Excel', ...

De allereerste keer dat er voor een bepaalde school én schooljaar geraadpleegd wordt krijg je onderstaand scherm te zien.

De volgende **melding** verschijnt: "Er zijn nog geen raadplegingen gebeurd. Klik op de knop 'Vernieuwen' om de studiebewijzen te raadplegen uit Discimus".

| Studiet  | oewijzen raa  | dplegen uit Discimus     |           |   |           |   |          |                |                   |                      |                           |                               | 0      |   |
|----------|---------------|--------------------------|-----------|---|-----------|---|----------|----------------|-------------------|----------------------|---------------------------|-------------------------------|--------|---|
| Sleep ko | olom naar hie | r om te groeperen op dea | ze kolom  |   |           |   |          |                |                   |                      |                           |                               |        |   |
| 🔄 😂 Ver  | nieuwen       | (X)                      |           |   |           |   | Er zijn  | nog geen raadp | legingen gebeurd. | Klik op de knop 'ven | nieuwen' om de studiebewi | jzen te raadplegen uit Discin | nus. 过 |   |
| Leerling | 3 ×           | Afdelingsjaar            | Vestiging |   | Einddatum |   | Leerjaar | Graad          | Soort bewijs      |                      | Uitreikingsdatum          | Uitgestelde beslissing        |        | Г |
|          |               |                          |           | Y |           | T | Y        | <b>A</b>       |                   | Y                    | T                         |                               | •      |   |
| Geen ge  | vonden resul  | taten                    |           |   |           |   |          |                |                   |                      |                           |                               |        |   |
| Totaal a | antal: 0      |                          |           |   |           |   |          |                |                   |                      |                           |                               |        | J |

Van zodra je op **'Vernieuwen'** klikt zal het systeem de studiebewijzen uit Discimus ophalen. Opgelet, dit kan wel eventjes duren!

| leep kolom naar hier om | n te groeperen op deze kolom  |           |           |
|-------------------------|-------------------------------|-----------|-----------|
| Bezig met ophalen van d | e studiebewijzen uit Discimus |           |           |
| Leerling 🔺              | Afdelingsjaar                 | Vestiging | Einddatur |
|                         |                               |           | •         |

Wanneer het systeem klaar is met het ophalen uit Discimus wordt dit weergegeven op het scherm. De kolommen die getoond worden zijn identiek met de kolommen van de pagina 'Doorsturen'. Voor de leesbaarheid in deze handleiding werden hier enkele kolommen weggelaten.

De melding dat er nog geen raadplegingen zijn gebeurd verandert in : "Laatste raadpleging op *tijdstip van laatste raadpleging*". Daarnaast verschijnt een status. Indien de status **'succesvol'** is betekent dit dat het ophalen zonder problemen is verlopen.

| Sleep kolom naar hier o | om te groeperen op deze kolom                               |            |                                                               |            |                                |     |
|-------------------------|-------------------------------------------------------------|------------|---------------------------------------------------------------|------------|--------------------------------|-----|
| 🔓 Vernieuwen 🛛 📧        |                                                             |            | Laatste raadpleging                                           | ı: di 07.0 | 03.2017 12:54:39   succesvol 🕻 | 2   |
| Leerling 🔺              | Afdelingsjaar                                               |            | Soort bewijs                                                  |            | Uitreikingsdatum               | Uit |
|                         |                                                             | N          | 4                                                             | r          | T                              |     |
| Abels Thomas            | 5° jaar Planttechnische<br>wetenschappen TSO                | elfde l    | Oriënteringsattest A                                          |            | 30.06.2017                     |     |
| Abire Nick              | 6° jaar Dier- en<br>landbouwtechnische<br>wetenschappen TSO | colomme    | Oriënteringsattest A                                          |            | 30.06.2017                     |     |
| Abire Nick              | 6° jaar Dier- en<br>landbouwtechnische<br>wetenschappen TSO | en als bij | Getuigschrift van de eerste graad van het secundair onderwijs |            | 30.06.2017                     |     |
| Abnck Birger            | 4° jaar Plant, dier en milieu<br>BSO                        | Door       | Oriënteringsattest A                                          |            | 30.06.2017                     | Ja  |
| Abnck Birger            | 4° jaar Plant, dier en milieu<br>BSO                        | sture      | Getuigschrift van de tweede graad van het secundair onderwijs |            | 30.06.2017                     | Ja  |
| Abote Nick              | 1° jaar Eerste leerjaar B                                   |            | Oriënteringsattest A                                          |            | 30.06.2017                     |     |
| Abote Nick              | 1° jaar Eerste leerjaar B                                   |            | Getuigschrift van basisonderwijs                              |            | 30.06.2017                     |     |
|                         | 5° iaar Planttechnische                                     |            |                                                               |            |                                |     |

Bij een status 'mislukt' is het raadplegen van de studiebewijzen niet (volledig) gelukt. In het slechtste geval was er een connectieprobleem. In dat geval zal er geen enkel studiebewijs opgehaald zijn.

Bij een status 'waarschuwing' komt dit er op neer dat het inlezen volledig gelukt is maar dat niet van alle leerlingen studiebewijzen teruggevonden zijn.

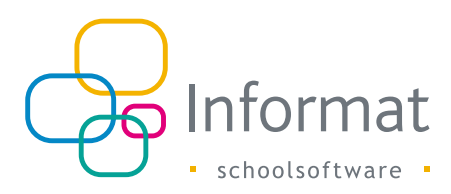

Door op het klokje te klikken (zie pijl in de volgende schermafdruk) kan je een **overzicht** zien van alle raadplegingen.

|          | Laatste raadpleging: di 07                                    | 03.2017 12:54:39   succesvol 💆 |
|----------|---------------------------------------------------------------|--------------------------------|
| ]        | Soort bewijs                                                  | Uitreikingsdatum Uitgeste      |
| Ze       | Y                                                             |                                |
| lfde I   | Oriënteringsattest A                                          | 30.06.2017                     |
| Colomme  | Oriënteringsattest A                                          | 30.06.2017                     |
| en als k | Getuigschrift van de eerste graad van het secundair onderwijs | 30.06.2017                     |

Dit overzicht is gesorteerd in dalende volgorde van '**Tijdstip**'. Verder kan je ook zien wie de raadpleging heeft aangevraagd en hoelang het raadplegen heeft geduurd. Het is uiteraard het resultaat van de **recentste** raadpleging dat het belangrijkste is. Die moet succesvol zijn.

|                        |                     |             | Laatste          | e raadpleging: di 07.03.2017 12:54:3 |
|------------------------|---------------------|-------------|------------------|--------------------------------------|
| Soort bewijs           |                     |             | Uitreikingsdatum | Uitgestelde beslissing               |
| r 🗌                    |                     | Y           | T                | <b>•</b>                             |
| Raadplegen studiebewij | izen log            |             |                  | C                                    |
| Gebruiker              | Tijdstin            | Duur        | Recultant        | Bericht                              |
| bebruiker              | 07.02.2017.12.54.20 | 5 consider  | Sussemuel        | benent                               |
| beneerder@test.be      | 07.03.2017 12:34:39 | 5 seconden  | Successor        |                                      |
| beheerder@test.be      | 07.03.2017 12:36:31 | b seconden  | Succesvol        |                                      |
| beheerder@test.be      | 07.03.2017 12:29:47 | 8 seconden  | Succesvol        |                                      |
| beheerder@test.be      | 07.03.2017 12:29:29 | 7 seconden  | Succesvol        |                                      |
| beheerder@test.be      | 07.03.2017 12:29:08 | 10 seconden | Succesvol        |                                      |
| beheerder@test.be      | 07.03.2017 12:21:27 | 8 seconden  | Succesvol        |                                      |
|                        |                     |             |                  |                                      |

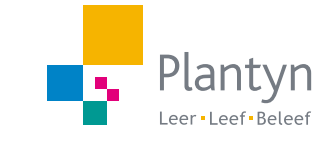

06/2024